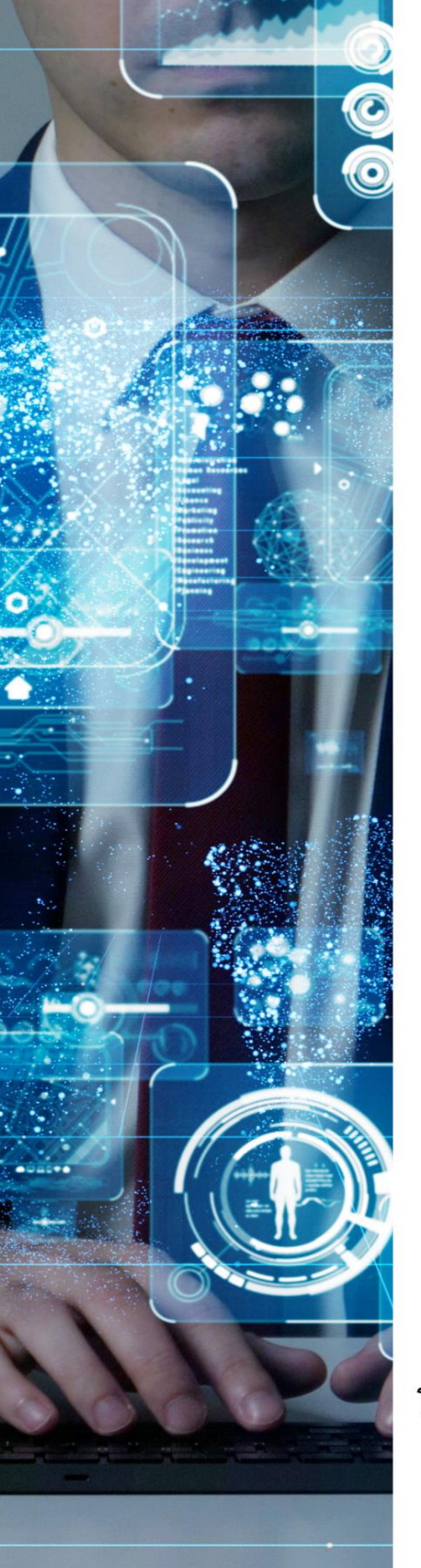

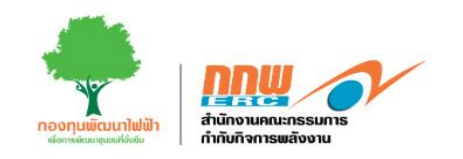

# คู่มือประกอบการใช้งานระบบ (สำหรับเจ้าหน้าที่ สกพ. กลาง)

ระบบบริหารกองทุนพัฒนาไฟฟ้า ตามมาตรา 97(3) ขนาดเล็ก

โครงการพัฒนาระบบการขออนุญาตประกอบกิจการพลังงาน และการบริหารกองทุนพัฒนาไฟฟ้า สำนักงานคณะกรรมการกำกับกิจการพลังงาน

## รายการสารบัญ

| โครงการก | าองทุนฯ 97(3) เล็ก | . 1 |
|----------|--------------------|-----|
| 1. ີ ວ   | เธีการเข้าสู่ระบบ  | . 1 |
| 2. ข้    | ข้อมูลกองทุน       | . 2 |
| 1.1      | พื้นที่ประกาศ      | . 4 |
| 1.2      | ผู้รับใบอนุญาต     | . 5 |
| 1.3      | หน่วยดำเนินการ     | . 6 |

## สารบัญรูปภาพ

| รูปที่ 1 การเข้าสู่ระบบ                                  | 1 |
|----------------------------------------------------------|---|
| รูปที่ 2 หน้าหลักแสดงเมนูการใช้งานของเจ้าหน้าที่ส่วนกลาง | 2 |
| รูปที่ 3 ข้อมูลกองทุน                                    | 2 |
| รูปที่ 4 รายละเอียดข้อมูลกองทุน                          | 3 |
| รูปที่ 5 พื้นที่ประกาศ                                   | 4 |
| รูปที่ 6 ผู้รับใบอนุญาต                                  | 5 |
| รูปที่ 7 หน่วยดำเนินการ                                  | 6 |

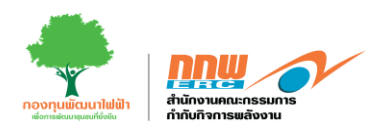

#### โครงการกองทุนฯ 97(3) เล็ก

#### 1. วิธีการเข้าสู่ระบบ

การเข้าสู่หน้าเว็บไซต์กองทุนฯ ผ่านลิงค์ <u>https://efund.2besuccess.com/login</u> โดยกรอก Username และPassword และกด "เข้าสู่ระบบ" ดังแสดงในรูปที่ 1

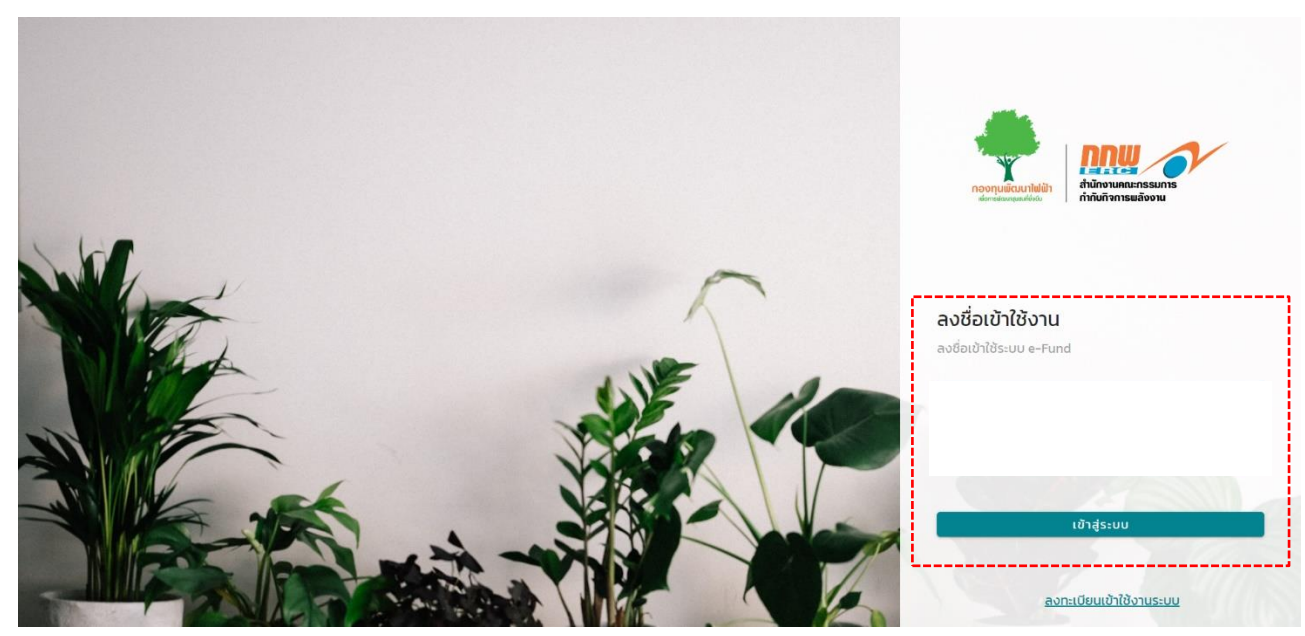

รูปที่ 1 การเข้าสู่ระบบ

หลังจากที่เจ้าหน้าที่เข้าสู่ระบบแล้ว จะแสดงหน้าหลักโดยในหน้านี้จะแสดงแถบเมนูสำหรับเจ้าหน้าที่ ซึ่งประกอบไป ด้วยเมนดังนี้ เมนูข้อมูลกองทุน เมนูหน่วยดำเนินการ เมนูเตรียมกรอบงบ เมนูจัดทำกรอบงบ เมนูแจ้งกรอบงบ เมนู รายการรออนุมัติ เมนูรายการอนุมัติแล้ว เมนูเสนอขออนุมัติ เมนูรายงานความก้าวหน้า และเมนูคืนเหลือจ่าย ดัง แสดงในรูปที่ 2

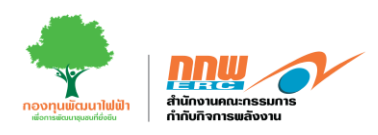

| ≡                           |                      |                                       |                 |
|-----------------------------|----------------------|---------------------------------------|-----------------|
| โครงการ 97(3) เล็ก          |                      |                                       |                 |
| 🚦 ข้อมูลกองทุนฯ             |                      |                                       |                 |
| 吕 ข้อมูลหน่วยดำเนินการ      | 🛖 โครงการ 97(3) เล็ก | โครงการ 97(3) กลาง,                   |                 |
| 🔠 กรอบงบประมาณ 🗸            |                      | I I I I I I I I I I I I I I I I I I I |                 |
| 📙 โครงการชุมชน 🗸 🗸          |                      |                                       |                 |
| 💶 รายงานความก้าวหน้า        | Tec 2020 07(2) 150   |                                       |                 |
| 📮 คืนเหลือจ่าย              | (HSUTI IS 97(3) (df) |                                       |                 |
| โครงการ 97(3) กลาง,<br>ใหญ่ | ข้อมูลกองทุนฯ        | ข้อมูลหน่วยดำเนินการ                  | เตรียมกรอบงน    |
| 🔲 ข้อมูลกองทุน 🗸 🗸          |                      |                                       |                 |
| 🔲 กรอบงบประมาณ 🗸            | จัดทำกรอบงบ          | แจ้งกรอบงบ                            | รายการรออนุมัติ |
| 🔚 โครงการชุมชน 🗸 🗸          |                      |                                       |                 |
| รายงานความก้าวหน้า          | รายการอเมโติมอ้า     | เสนอของเมได้                          | รายเงาแล้วาหน้า |
| 👫 คืนเหลือจ่าย              | - ion isodocines     |                                       |                 |
|                             | คืนเหลือจ่าย         |                                       |                 |

รูปที่ 2 หน้าหลักแสดงเมนูการใช้งานของเจ้าหน้าที่ส่วนกลาง

#### 2. ข้อมูลกองทุน

หลังจาก Login เข้าสู่ระบบ จะปรากฏหน้าหลักในการใช้งานของเจ้าหน้าที่ ให้ผู้ประกอบการกดเลือก "ข้อมูล กองทุน" ดังแสดงในรูปที่ 3

|                                                                                                    |                                     |                                     | OFFICECER973SCENTER |
|----------------------------------------------------------------------------------------------------|-------------------------------------|-------------------------------------|---------------------|
| โกรงการ 97(3) เล็ก<br>18 ข้อมูลคองกุษฯ<br>18 ข้อมูลหปองต่าเป็นการ<br>18 กรอบอนประมาณ 🗸                                                                                     | โกรงการ 97(3) เล็ก                  | 🏫 โครงการ 97(3) กลาง,<br>ใหญ่       |                     |
| <ul> <li>และงาทรชุมชน</li> <li>รางงานความส่วงหมัก</li> <li>เพิ.ศนมหรือง่าน</li> <li>โครงการ 97(3) กลาง,<br/>ใหญ่</li> </ul>                                                | โครงการ 97(3) เล็ก<br>ข้อมูลกองทุมฯ | ข้อมูลหน่วยดำเนินการ                | เตรียมกรอบงบ        |
| เป็นขุดกองกุม     •       เป็ากรอบงมประมาณ     •       เป็ากรอบงมประมาณ     •       เป็ากรอบงมประมาณ     •       เป็ากรอบงมประมาณ     •       เป็ากรอบงามกรายกำราชนำ     • | จัดกำกรอบจบ                         | แจ้งกรอบงบ                          | รายการรอบุบัติ      |
| 🔛 ກັບເຫລືອຈຳນ                                                                                                    | รายการอนุปีดีแล้ว                   | เขมของมุงจ<br>รูปที่ 3 ข้อมูลกองทุน | ายงานความการหป่า    |

คู่มือประกอบการใช้งานระบบ ( สำหรับเจ้าหน้าที่ สกพ.กลาง)

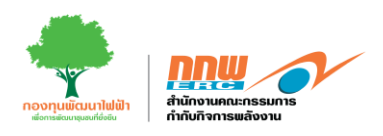

หลังจากกดเลือกเมนู " ข้อมูลกองทุน" ระบบจะแสดงหน้าข้อมูลกองทุนขนาดเล็กประกอบด้วย ชื่อกองทุน ประเภทกองทุน เขต จังหวัด และกดปุ่ม "ที่รายละเอียดกองทุน" ดังแสดงตัวอย่างในรูปที่ 4

| ERC                    |                  |                                  |              |     |           |               |              | OF           | FICECER9  | 73SCEI       | NTER 🖯   |
|------------------------|------------------|----------------------------------|--------------|-----|-----------|---------------|--------------|--------------|-----------|--------------|----------|
|                        |                  |                                  |              |     |           |               |              |              |           |              |          |
| เครงการ 97(3) เลก      | เงื่อนไขการค้นหา |                                  |              |     |           |               |              |              |           |              |          |
| 🔡 ข้อมูลกองทุนฯ        |                  |                                  |              |     |           |               |              |              |           |              |          |
| 💾 ข้อมูลหน่วยดำเนินการ | ชื่อกองทุน       |                                  |              |     | ประเภค    | กองทุน        | ขนาดเล็ก     |              |           |              | ¥        |
| 🔲 กรอบงบประมาณ 🗸       |                  |                                  |              |     |           |               |              |              |           |              |          |
| 🔡 โครงการชุมชน 🔨       | เขต              | เลือกเขต                         |              | *   | จังหวัด   |               | เลือกจังหวัด |              |           |              | -        |
| รายการรออนุมัติ        |                  |                                  |              |     |           |               |              |              |           |              |          |
| รายการอนุมัติแส้ว      |                  |                                  |              |     |           |               |              | Senian       |           | <b>Х</b> АЛН |          |
| เสนอขออนุมัติ          |                  |                                  |              |     |           |               |              |              |           |              |          |
| 🔡 รายงานความก้าวหน้า   | 🔡 ผลการค้นหา     |                                  |              |     |           |               |              |              |           |              |          |
| 🔡 คืนเหลือจ่าย         | รหัสกองทุน       | ชื่อกองทุน                       | ประเภทกองทุน | เขต | จังหวัด   | จำนวนไรงไฟฟ้า | กำลังการผลิต | สถานะ        | รายละเอีย | ยดกองทุ      | in       |
| โครงการ 97(3) กลาง     | A0500003         | ทดสอบ ขนาดเล็ก_ห้ามลบ            | ขนาดเล็ก     | 1   | เชียงใหม่ | 1             | NaN          | ปกติ         | a         | Ð            | <b>e</b> |
| ใหญ่                   | A0500004         | ทดสอบ ขนาดเล็ก2_ห้ามลบ           | ขนาดเล็ก     | 1   | เชียงใหม่ | 1             | NaN          | ปกติ         | a         | Ð            | <b>e</b> |
| 🖳 ข้อแลกองทิน          | A010505001       | กองทุนทดสอบ 5                    | ขนาดเล็ก     | 1   | เชียงใหม่ | 1             | 0            | รอการอนุมัติ | a         | Ð            | <b>e</b> |
|                        | A0100011         | กองทุนพัฒนาไฟฟ้ากรุงเทพมหานคร 11 | ขนาดเล็ก     | 13  |           | 1             | 0            |              | a         | Ð            | <b>e</b> |
| 🔲 กรอบงบประมาณ 🗸       | A0100006         | กองทุนพัฒนาไฟฟ้ากรุงเทพมหานคร 6  | ขนาดเล็ก     | 13  |           | 1             | 0            |              | a         | Ð            | <b>e</b> |
| 🔡 โครงการชุมชน 🗸 🗸     | A0100007         | กองทุนพัฒนาไฟฟ้ากรุงเทพมหานคร 7  | ขนาดเล็ก     | 13  |           | 1             | 0            |              | a         | Ð            | <b>e</b> |
|                        | A0100001         | กองทุนพัฒนาไฟฟ้ากรุงเทพมหานคร 1  | ขนาดเล็ก     | 13  |           | 1             | 0            |              | a         | -            | <b>e</b> |
|                        | A0100003         | กองทุนพัฒนาไฟฟ้ากรุงเทพมหานคร 3  | ขนาดเล็ก     | 13  |           | 1             | 0            |              | a         | E            | <b>e</b> |
|                        | A0100008         | กองทุนพัฒนาไฟฟ้ากรุงเทพมหานคร 8  | ขนาดเล็ก     | 13  |           | 1             | 0            |              | a         | Ð            | <b>e</b> |
|                        | A0100004         | กองทุนพัฒนาไฟฟ้ากรุงเทพมหานคร 4  | ขนาดเล็ก     | 13  |           | 1             | 0            |              | a         | Ē            | <b>e</b> |
|                        |                  |                                  |              |     |           | < 1           | 2 3 4        | 5 72         | 73 74     | 75           | ) >      |

รูปที่ 4 รายละเอียดข้อมูลกองทุน

คู่มือประกอบการใช้งานระบบ ( สำหรับเจ้าหน้าที่ สกพ.กลาง)

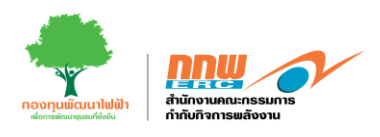

## 1.1 พื้นที่ประกาศ

แสดงรายละเอียดข้อมูลรายละเอียดพื้นที่ประกาศ ดังแสดงรูปที่ 5

| ERC                |                        |                  |                                                |                |    |         |         |              |        |      |          |
|--------------------|------------------------|------------------|------------------------------------------------|----------------|----|---------|---------|--------------|--------|------|----------|
|                    | ข้อมูลรายละเอีย        | ดพื้นที่ประกาศ   |                                                |                |    |         |         |              |        | Τ    |          |
| โครงการ 97(3)      | <b>ชื่อกองทน</b> : กอง | งทนพัฒนาไฟฟ้า บร | เษ้ท คิเนติค เพาเวอร์ แอนด์ เอ็นเนอร์ยี่ จำก่  | ĩa             |    |         |         |              |        |      |          |
| 🔡 ข้อมูลกองทุนฯ    | #                      |                  | จังหวัด                                        | อำเภอ          |    | ตำบล    | нц      | ู่บ้าน/ชุมชน |        |      |          |
| 🔡 ข้อมูลหน่วยดำ    | 1                      |                  | เชียงใหม่                                      | เมืองเชียงใหม่ |    | ศรีภูมิ |         | ทดสอบ 1      |        |      | Ţ        |
| 🔲 กรอบงบประมา      | 2                      |                  | เชียงใหม่                                      | เมืองเชียงใหม่ |    | ศรีภูมิ |         | ทดสอบ 3      |        |      |          |
| <br>88 โครงการชมชน | 3                      |                  | เชียงใหม่                                      | เมืองเชียงใหม่ |    | ศรีภูมิ |         | ทดสอบ 2      |        |      |          |
|                    |                        |                  |                                                |                |    |         |         |              |        |      |          |
| รายการระ           |                        |                  |                                                |                |    |         |         |              |        | វ័យអ | n        |
| รายการอ            |                        |                  |                                                |                |    |         |         |              |        |      |          |
| เสนอขออ            |                        |                  |                                                |                |    |         |         |              |        |      |          |
| 🔲 รายงานความก่     |                        |                  |                                                |                |    |         |         |              |        |      |          |
| 👫 คืนเหลือจ่าย     |                        |                  |                                                |                |    |         |         |              |        | เองเ | ju       |
| Toc.2025 97(2)     |                        |                  |                                                |                |    |         |         |              |        | 3    | £        |
| ใหญ่               |                        |                  |                                                |                |    |         |         | <            | 1      | 3    | A        |
| 吕 ข้อมูลกองทุน     |                        |                  |                                                |                |    |         |         |              |        |      | <b>A</b> |
|                    |                        | 01101101010      | SECONDUCTION INTERVISION OF A DESCRIPTION OF A | 2010/01/20     |    |         |         |              | ປັດ    |      | 8        |
|                    | "U ¥                   | A0100007         | กองทุนพัฒนาไฟฟ้ากรุงเทพมหานคร 7                | ขนาดเล็ก       | 13 | 1       | 0       |              | n      |      | <b>A</b> |
| 🗖 โครงการชุมชน     | × I                    | A0100001         | กองทุนพัฒนาไฟฟ้ากรุงเทพมหานคร 1                | ขนาดเล็ก       | 13 | 1       | 0       |              | a<br>a | 6    | <b>A</b> |
|                    |                        | A0100003         | กองทุนพัฒนาไฟฟ้ากรุงเทพมหานคร 3                | ขนาดเล็ก       | 13 | 1       | 0       |              | D      | -    | A        |
|                    |                        | A0100008         | กองทุนพัฒนาไฟฟ้ากรุงเทพมหานคร 8                | ขนาดเล็ก       | 13 | 1       | 0       |              | Ø      | -    | e        |
|                    |                        | A0100004         | กองทุนพัฒนาไฟฟ้ากรุงเทพมหานคร 4                | ขนาดเล็ก       | 13 | 1       | 0       |              | Ø      | Ð    | e        |
|                    |                        |                  |                                                |                |    |         |         |              |        |      |          |
|                    |                        |                  |                                                |                |    |         | 1 2 3 4 | 5 72         | 73 74  | 75   |          |
|                    |                        |                  |                                                |                |    |         |         |              |        |      |          |
|                    |                        |                  |                                                |                |    |         |         |              |        |      |          |

รูปที่ 5 พื้นที่ประกาศ

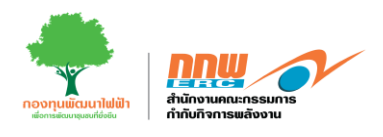

### 1.2 ผู้รับใบอนุญาต

แสดงรายละเอียดข้อมูลรายละเอียดผู้รับใบอนุญาต ประกอบใบด้วยเลขที่ใบอนุญาต ชื่อกองทุน วันที่ตั้งกองทุน และสถานะ ดังแสดงรูปที่ 6

|                 | ข้อมูลรายละเล         | iยดผู้รับใบอนุญาต  |                                             |               |    |                   |            |            |            |
|-----------------|-----------------------|--------------------|---------------------------------------------|---------------|----|-------------------|------------|------------|------------|
| โครงการ 97(3)   | <b>ชื่อกองทุน</b> : ก | องทุนพัฒนาไฟฟ้า บร | เษ้ท คิเนติค เพาเวอร์ แอนด์ เอ็นเนอร์ยี่ จำ | กัด           |    |                   |            |            |            |
| 🔡 ข้อมูลกองทุนฯ | #                     |                    | ลขที่ใบอนุณาต                               | ชื่อกองทุน    |    | วันที่เพิ่มตั้งกล | งทุน       | สถานะ      |            |
| 🔡 ข้อมูลหน่วยดำ | 1                     |                    |                                             | กองทุนทดสอบ 5 |    | Invalid Date, In  | valid Date | ถูกถอดถอน  | •          |
| 🔡 กรอบงบประมา   |                       |                    |                                             |               |    |                   |            |            |            |
| 🔡 โครงการชุมชเ  |                       |                    |                                             |               |    |                   |            |            | •          |
| รายการร         |                       |                    |                                             |               |    |                   |            |            |            |
| 634(6365        |                       |                    |                                             |               |    |                   |            |            | โนหา       |
| סכו וזשו כ      |                       |                    |                                             |               |    |                   |            |            |            |
| เสนอขออ         |                       |                    |                                             |               |    |                   |            |            |            |
| รายงานความท่    |                       |                    |                                             |               |    |                   |            |            |            |
| 🔡 คืนเหลือจ่าย  |                       |                    |                                             |               |    |                   |            |            | เองทุน     |
| โครงการ 97(3)   |                       |                    |                                             |               |    |                   |            |            |            |
| ใหญ่            |                       |                    |                                             |               |    |                   |            | < 1 >      |            |
| 💾 ข้อมูลกองทุน  |                       |                    |                                             |               |    |                   |            | ปิด        | 2 <b>A</b> |
| 🔲 กรอบงบประมา   | าณี                   | AUIUUUUb           | กองกุนพฒนาเพพากรุงเกพมหานคร 6               | ขนาดเลก       | 13 | 1                 | U          | u          | 🖆 🏫        |
| 🔲 โครงการชุมชเ  | . v                   | A0100007           | กองทุนพัฒนาไฟฟ้ากรุงเทพมหานคร 7             | ขนาดเล็ก      | 13 | 1                 | 0          | a          | 🖻 🏠        |
|                 |                       | A0100001           | กองทุนพัฒนาไฟฟ้ากรุงเทพมหานคร 1             | ขนาดเล็ก      | 13 | 1                 | 0          | a          | 🖻 🔒        |
|                 |                       | A0100003           | กองทุนพัฒนาไฟฟ้ากรุงเทพมหานคร 3             | ขนาดเล็ก      | 13 | 1                 | 0          | a          | E 🕈        |
|                 |                       | A0100008           | กองทุนพัฒนาไฟฟ้ากรุงเทพมหานคร 8             | ขนาดเล็ก      | 13 | 1                 | 0          | a          |            |
|                 |                       | A0100004           | กองทุนพัฒนาไฟฟ้ากรุงเทพมหานคร 4             | ขนาดเล็ก      | 13 | 1                 | 0          | Q          | <b>• •</b> |
|                 |                       |                    |                                             |               |    |                   |            |            |            |
|                 |                       |                    |                                             |               |    | <                 | 1 2 3 4    | 5 72 73 74 | 75 >       |
|                 |                       |                    |                                             |               |    |                   |            |            |            |
|                 |                       |                    |                                             |               |    |                   |            |            |            |

รูปที่ 6 ผู้รับใบอนุญาต

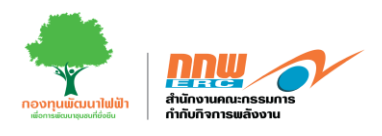

#### 1.3 หน่วยดำเนินการ

แสดงรายละเอียดหน่วยดำเนินการและข้อมูลทางบัญชี ดังแสดงรูปที่ 7

|                                          | corro-ulia               | แล้วเป็นอาร |                                  |          |                     |                     |       | OFFICECER9 | Z3SCE          | NTER 🖰      |
|------------------------------------------|--------------------------|-------------|----------------------------------|----------|---------------------|---------------------|-------|------------|----------------|-------------|
|                                          | รายสะเออตทนว             | BCHILUUHIS  |                                  |          |                     |                     |       |            |                |             |
| โครงการ 97(3)<br>🔡 ข้อมูลกองทุนฯ         | หน่วยงานที่เสเ           | นอโครงการ : | อปท. ทดสอบ 1                     |          |                     |                     |       |            | 1              |             |
| ข้อมูลหน่วยดำ กรอบงบประมา                | เลขที่ :                 |             | HŲ:                              |          | จังหวัด :           | จังหวัด : เชียงใหม่ |       |            | ł              | •           |
| โครงการชุมชน<br>รายการระ                 | <sup>1</sup> ວຳເກວ/ເขຕ : |             | เมืองเซียงใหม่                   |          | ตำบล/แขวง :         | ต่ำบล/แขวง:         |       |            |                | -           |
| รายการอ                                  | รหัสไปรษณีย์ :           |             |                                  |          | เบอร์โทรศัพท์:      |                     |       | îин        | n              |             |
| เสนอขออ                                  | เบอร์โทรสาร :<br>        |             |                                  |          | ส่งหนังสือแจ้งถึง : |                     |       |            |                |             |
| มี คืนเหลือจ่าย<br>โครงการ 97(3)<br>ใหญ่ |                          |             | อปท. ทดสอบ 2                     |          |                     |                     |       |            | וספו<br>)<br>) | P<br>合<br>合 |
| ข้อมูลกองทุน                             | เลขที่                   |             | HLį:                             |          | จังหวัด :           | เชีย                | งใหม่ |            | 2              | 合<br>合      |
| 00                                       | อำเภอ/เขต                | A0100007    | ้ กองีทนพัฒนาไฟฟ้ากรงเทพมหานคร 7 | ขนาดเลิก | ต่ำแล/แขวง ·        | 1 -                 | - 0   |            |                | <b>A</b>    |
|                                          |                          | A0100001    | กองทุนพัฒนาไฟฟ้ากรุงเทพมหานคร 1  | ขนาดเล็ก | 13                  | 1                   | 0     | ñ          | -              | <b>A</b>    |
|                                          |                          | A0100003    | กองทุนพัฒนาไฟฟ้ากรุงเทพมหานคร 3  | ขนาดเล็ก | 13                  | 1                   | 0     | a          | -              | e           |
|                                          |                          | A0100008    | กองทุนพัฒนาไฟฟ้ากรุงเทพมหานคร 8  | ขนาดเล็ก | 13                  | 1                   | 0     | a          | -              | <b>A</b>    |
|                                          |                          | A0100004    | กองทุนพัฒนาไฟฟ้ากรุงเทพมหานคร 4  | ขนาดเล็ก | 13                  | 1                   | 0     | a          | Ð              | <b>A</b>    |
|                                          |                          |             |                                  |          |                     | <                   | 12345 |            | 75             |             |

รูปที่ 7 หน่วยดำเนินการ

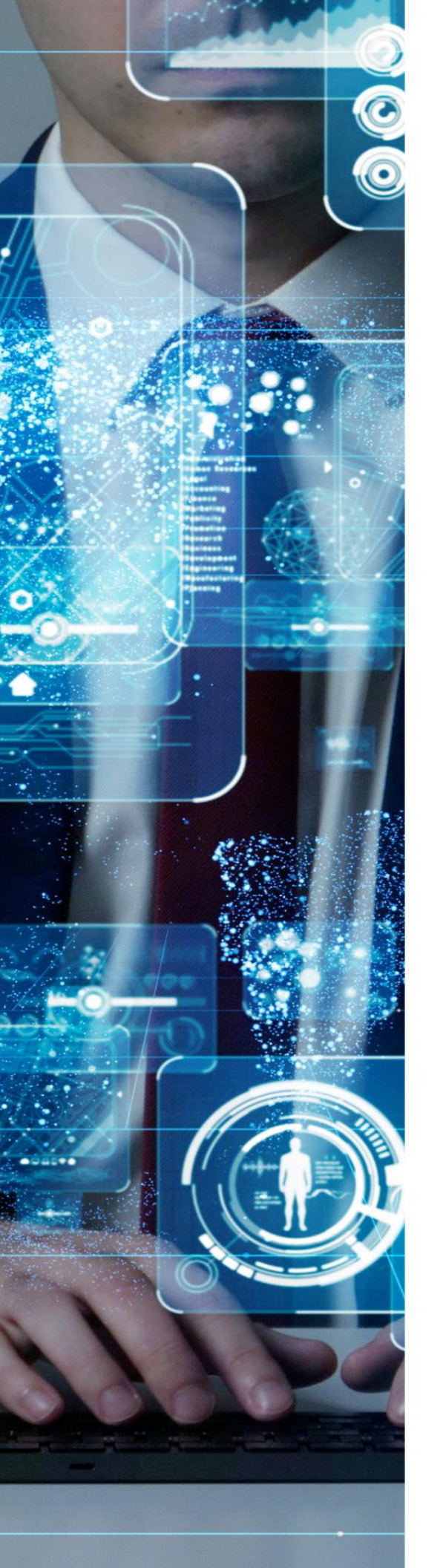